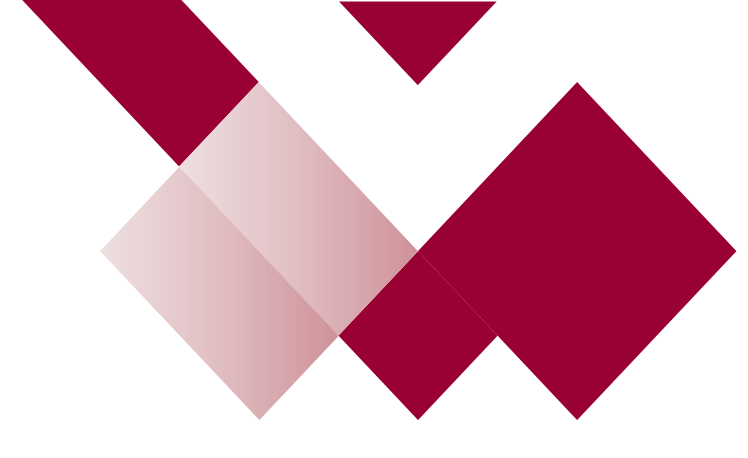

# The New Learning Hub Admin Guide

# Logging on for Email Users

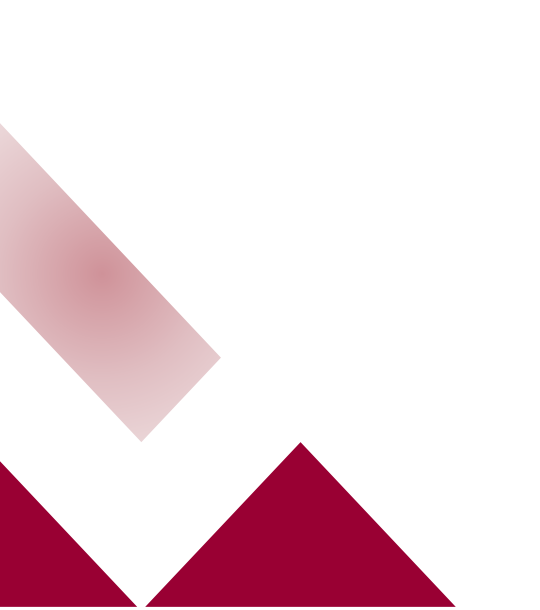

# Activating your Learning Hub Account

Activating your Learning Hub account is only required once when you first log in.

Go to the login page: <u>https://leicscc.learn.link/login</u> It is suggested that you bookmark this link

### Select 'Activate my account'

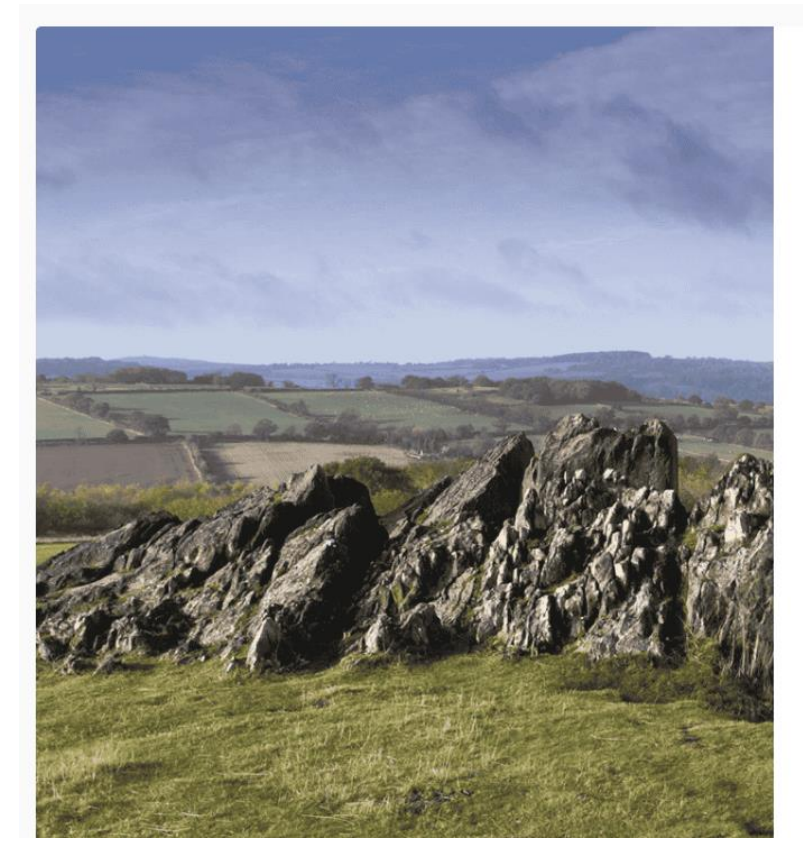

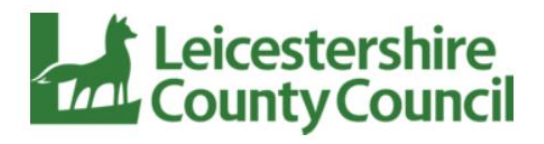

Sign In

Welcome to your world of learning. Sign in to learn, connect, discover, and grow.

Username \*

오 Username

Forgotten username?

Password \*

Password

Forgotten password?

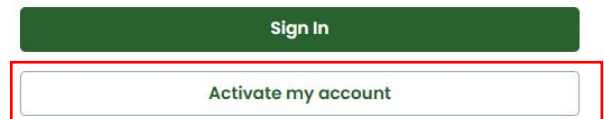

D

Enter your email in the 'Username' field and click 'Continue'

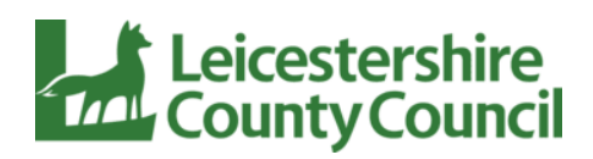

#### Are you new?

Enter your username below for instructions on how to reset your password

|              | Continue |  |
|--------------|----------|--|
| old Username |          |  |
| Username     |          |  |

I have an active account

Logging on for Email Users Dec 24 v1

You will be sent a verification code to your email within 10 minutes. Please check your spam folder of your email if you do not see this code. Please note the code is only active for 1 hour.

Enter the verification code and select 'Verify'

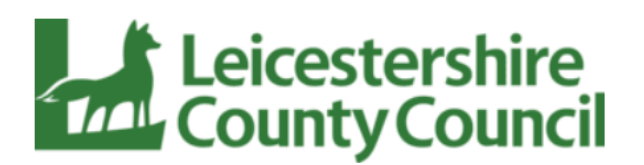

#### Verify your account

Please enter the verification code we sent to your email address. If you have not received your email, please check your junk/spam messages or contact your manager.

|        | Enter verification code * |  |  |
|--------|---------------------------|--|--|
|        | Verification Code         |  |  |
|        |                           |  |  |
| Verify |                           |  |  |
|        | Cancel                    |  |  |

**Resend verification email** 

# Create a password then select 'Create Password' to continue

| Leicester                                                                                                    | shire                      |
|----------------------------------------------------------------------------------------------------|----------------------------|
| County Co                                                                                                    | ouncil                     |
| Create a new password                                                                                                    | ł                          |
| To reset your password enter a new p<br>different from previously used                                                                                                    | assword that is<br>d ones. |
| <ul> <li>Contain a minimum of 8 characters</li> <li>Contain a capital letter</li> <li>Contain a lowercase letter</li> <li>Include a number</li> <li>Include a symbol</li> <li>Password confirmation must match passw</li> </ul> | vord                       |
| Password                                                                                                    |                            |
| Password                                                                                                    | Ì                          |
| Confirm Password                                                                                                    |                            |
| Confirm Password                                                                                                    | Ś                          |
|                                                                                                    |                            |
| Create Password                                                                                                    |                            |
|                                                                                                    |                            |

# You will now enter the Learning Hub portal.

Logging on for Email Users Dec 24 v1

# Logging on after the first activation

Go to the login page: https://leicscc.learn.link/login

Enter your email under 'Username', enter the 'Password' that you set-up and click 'Sign in'

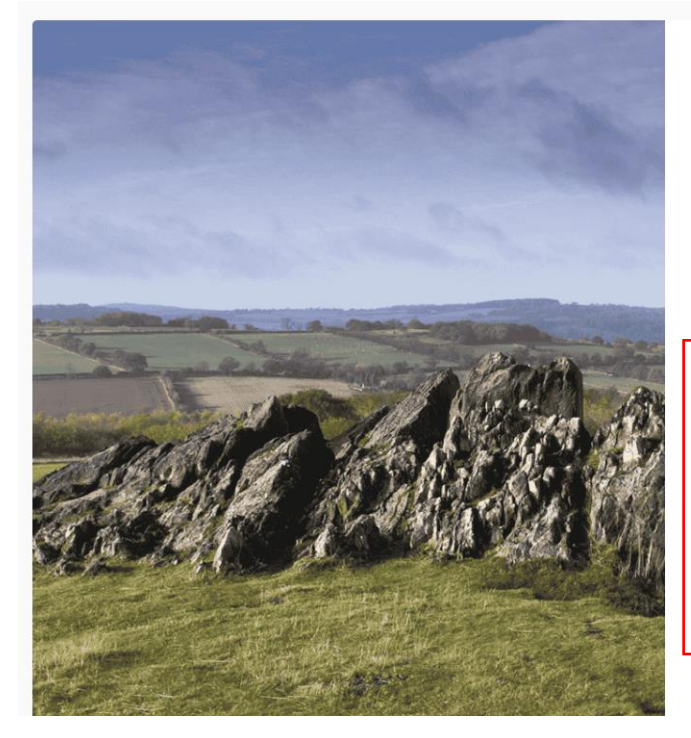

| Leicestershire<br>County Council |
|----------------------------------|
|----------------------------------|

Sign In

Welcome to your world of learning. Sign in to learn, connect, discover, and grow.

| Ø |
|---|
|   |
|   |
|   |
|   |